# Krijt tekening op Bakstenen muur — video les

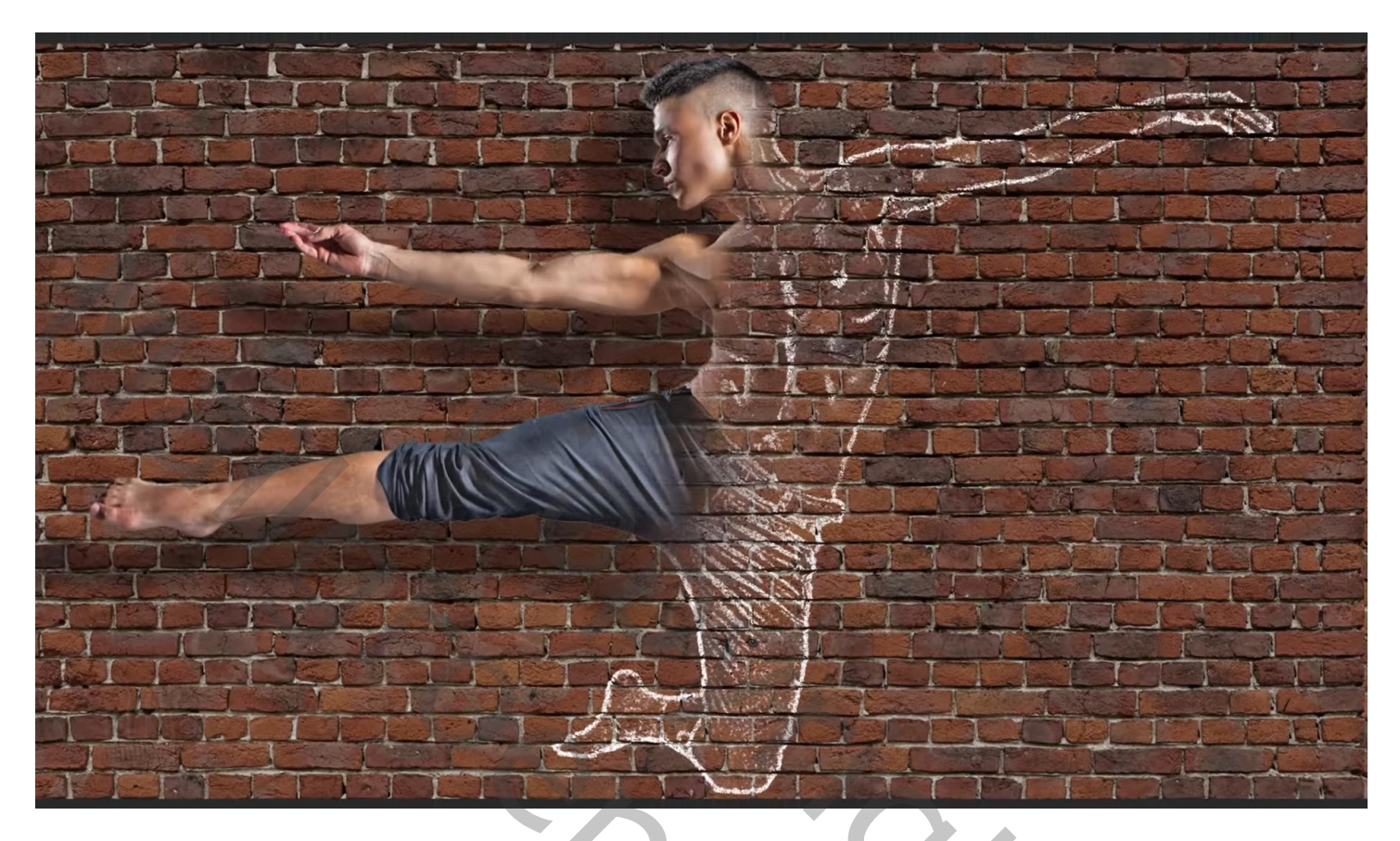

Open de gewenste foto; dupliceer de achtergrond laag (Ctrl + J)

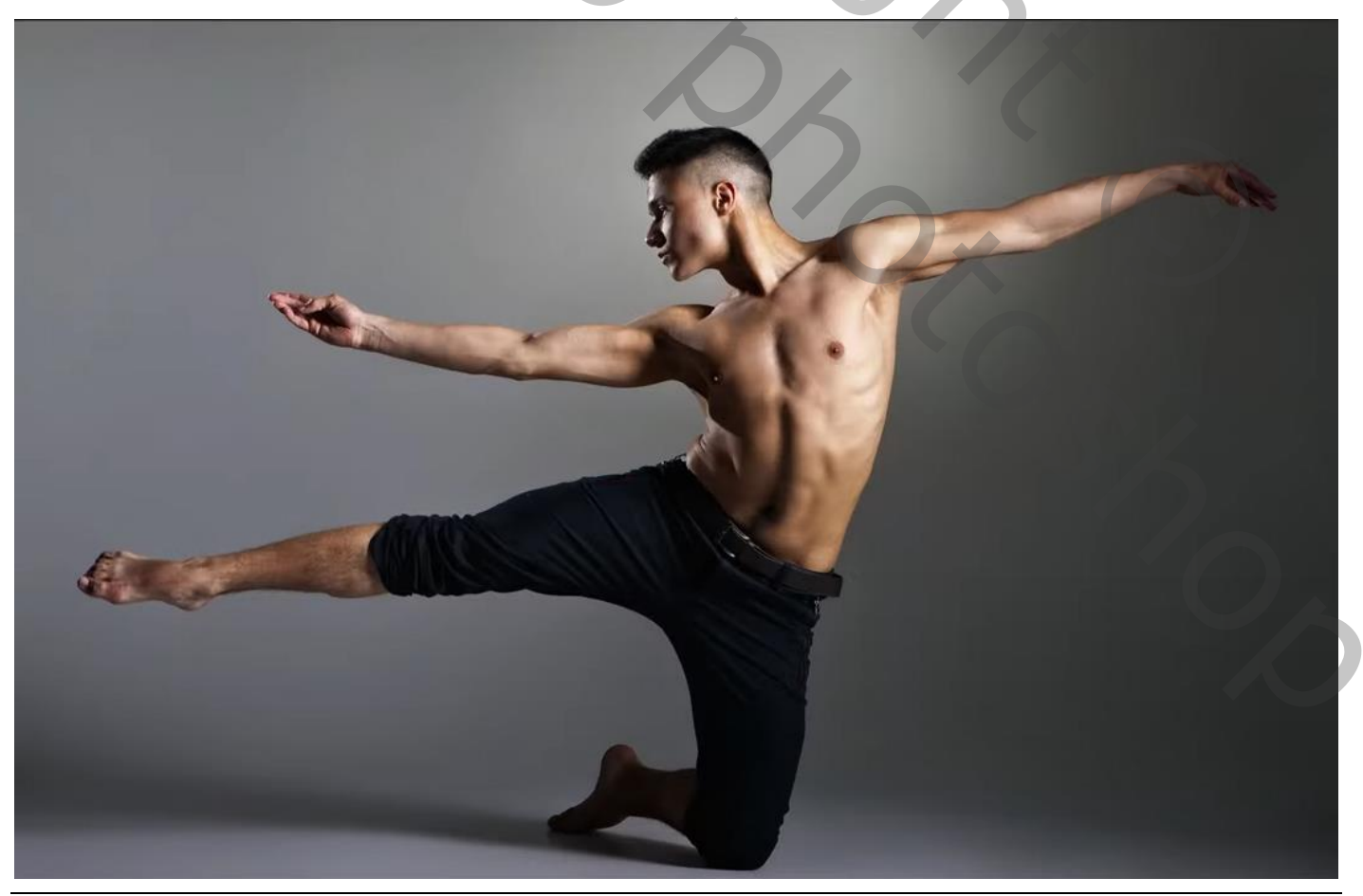

Krijt tekening op Bakstenen muur - blz. 1

## Afbeelding → Aanpassingen → Schaduwen/Hooglichten : 100 ; 10 Waarden aanpassen volgens eigen afbeelding

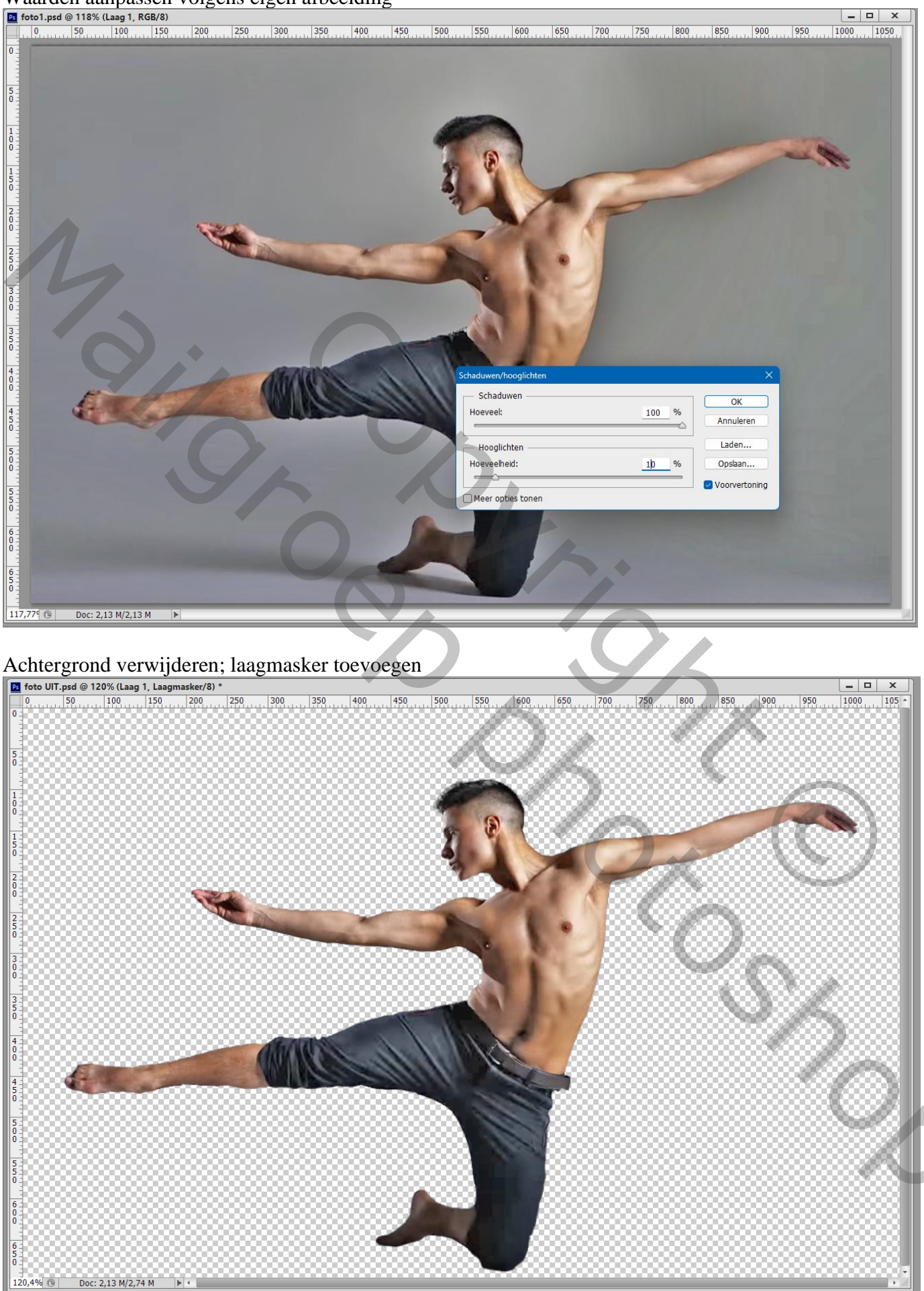

Krijt tekening op Bakstenen muur - blz. 2

# Het subject dan boven de stenen muur plaatsen; plaats en grootte aanpassen Laag "subject" omzetten in Slim Object

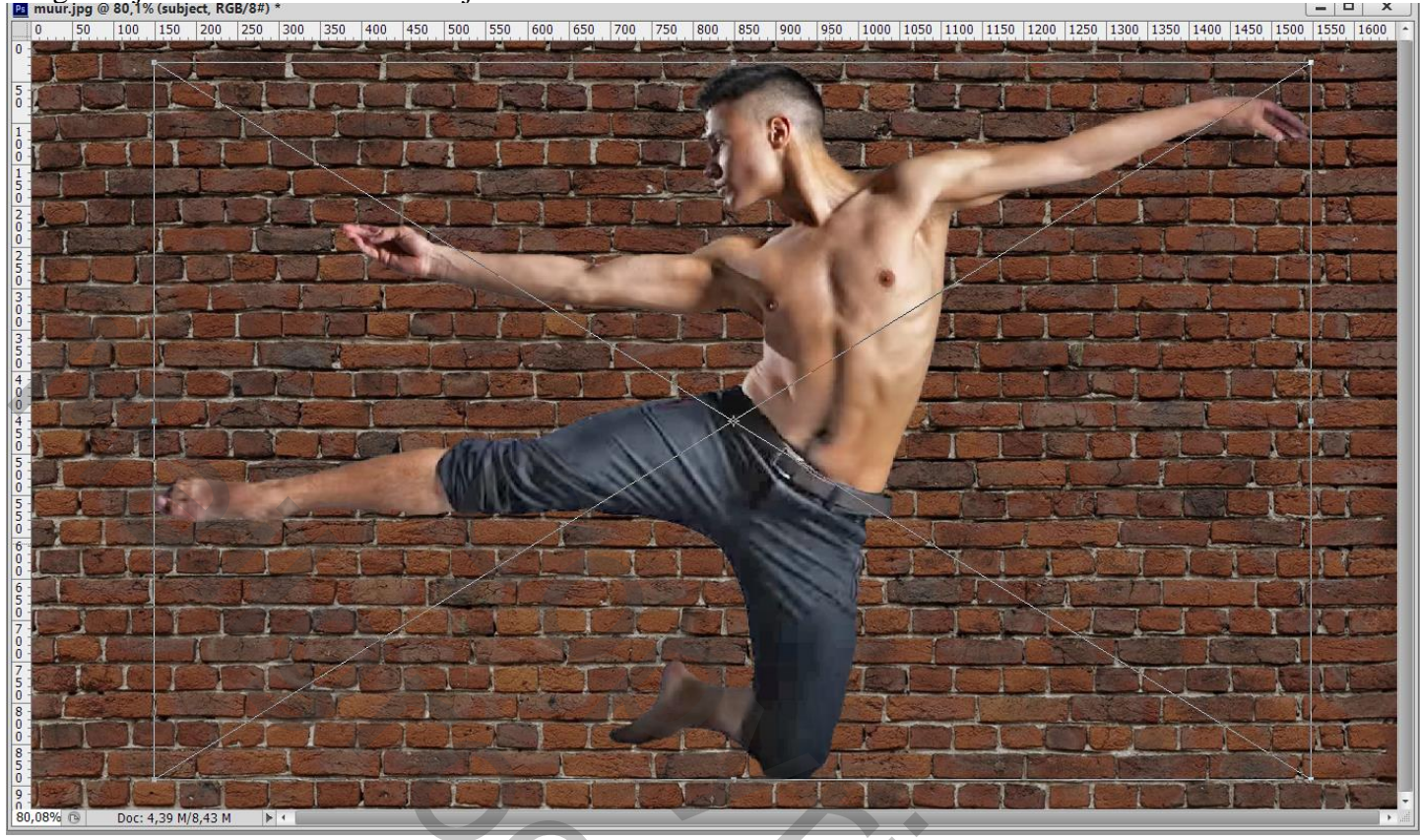

Rechtsklikken op de laag  $\rightarrow$  Nieuw Slim Object via Kopiëren ; (Niet Ctrl + J)

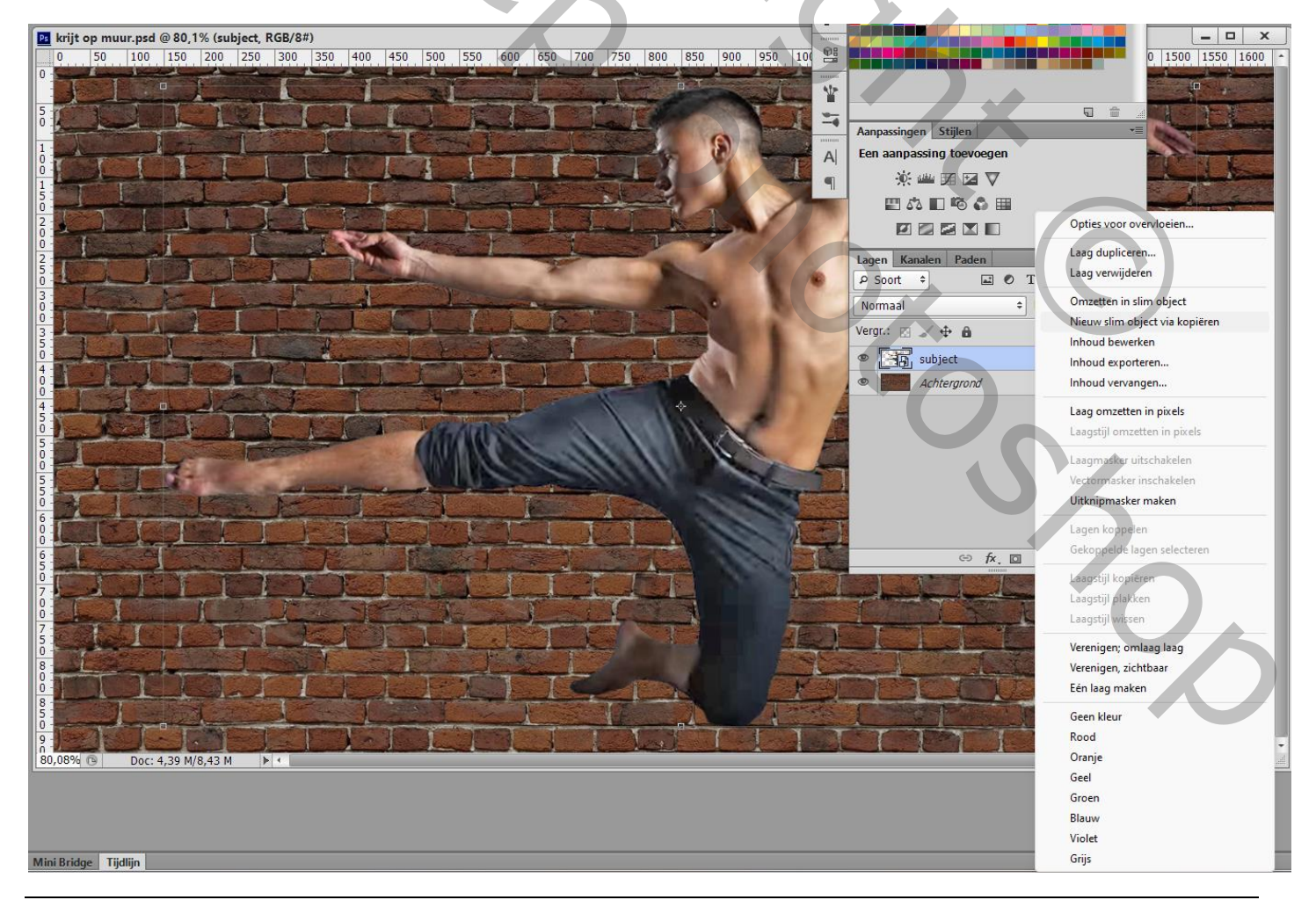

Krijt tekening op Bakstenen muur – blz. 3

Geef de bovenste laag "subject kopie" 'Slagschaduw' : Vermenigvuldigen; zwart; 40% ; 144 ° ; 130 px ; 0 % ; 30 px ; Vooral de hoek aanpassen aan de stand van je eigen afbeelding Deze laag dan weer omzetten in een Slim Object; tijdelijk onzichtbaar maken

| krijt op muur.psd @ 80,1% (subject kopie, RGB/8#)                                                                                       |                                                                                                    |                                                                                                    | _ 🗆 X                                          |
|----------------------------------------------------------------------------------------------------|----------------------------------------------------------------------------------------------------|----------------------------------------------------------------------------------------------------|------------------------------------------------|
| 0 50 100 150 200 250 300 350 400 450 500 550<br>0 50 100 150 200 250 300 350 400 450 500 550<br>1 0 1 0 0 1 0 0 0 0 0 0 0 0 0 0 0 0 0 0 |                                                                                                    | 950  1000  1050  1100  1150  1200  1250  1300  1350  1400                                                                                                    | 1450 1500 1550 1600 -                          |
| 0<br>0<br>0<br>0<br>0<br>0<br>0<br>0<br>0<br>0<br>0<br>0<br>0<br>0<br>0<br>0<br>0<br>0<br>0                                             | Lagstijl Stijlen Opties voor overvloeien: standaard Schuine kant en reliëf Contour Structuur Ujn Schaduw binnen Gloed binnen Satijn Kleurbedekking Patroonbedekking Gloed buiten Slagschaduw | Slagschaduw Structuur Overvloeimodus: Vermenigvuldigen Dekking: 40 % Hoek: 144 ° Globale belchting gebruiken Afstand: 130 px Spreiden: 0 % Grootte: 0 % Grootte: 0 % Cancour: 0 % Laag neemt slagschaduw uit Tot standaardwaarden maken Standaardwaarden herstellen | K<br>Annuleren<br>Nieuwe stjl<br>Voorvertoning |

De laag "subject" eronder aanklikken

Voeg een nieuwe laag toe onder deze laag; vul deze "laag1" met zwart Zet de kleuren op wit zwart; activeer laag "subject"; ga naar Filter  $\rightarrow$  Schets  $\rightarrow$  Fotokopie : 4 ; 40

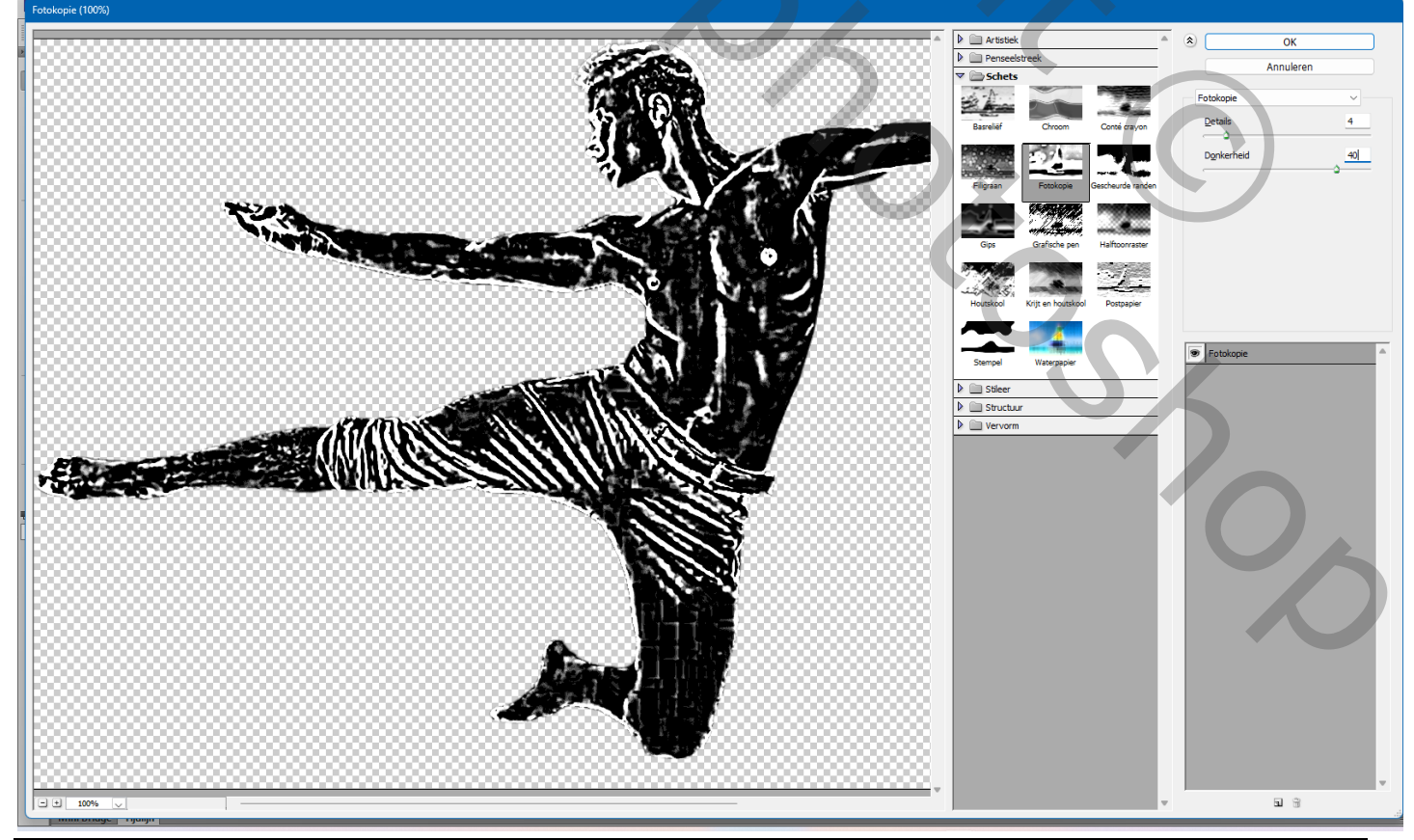

Krijt tekening op Bakstenen muur – blz. 4

#### Filter $\rightarrow$ Vervagen $\rightarrow$ Oppervlak Vervagen : 10 ; 70 Nog voor laag "subject" : modus = Verspreiden; dekking = 80%

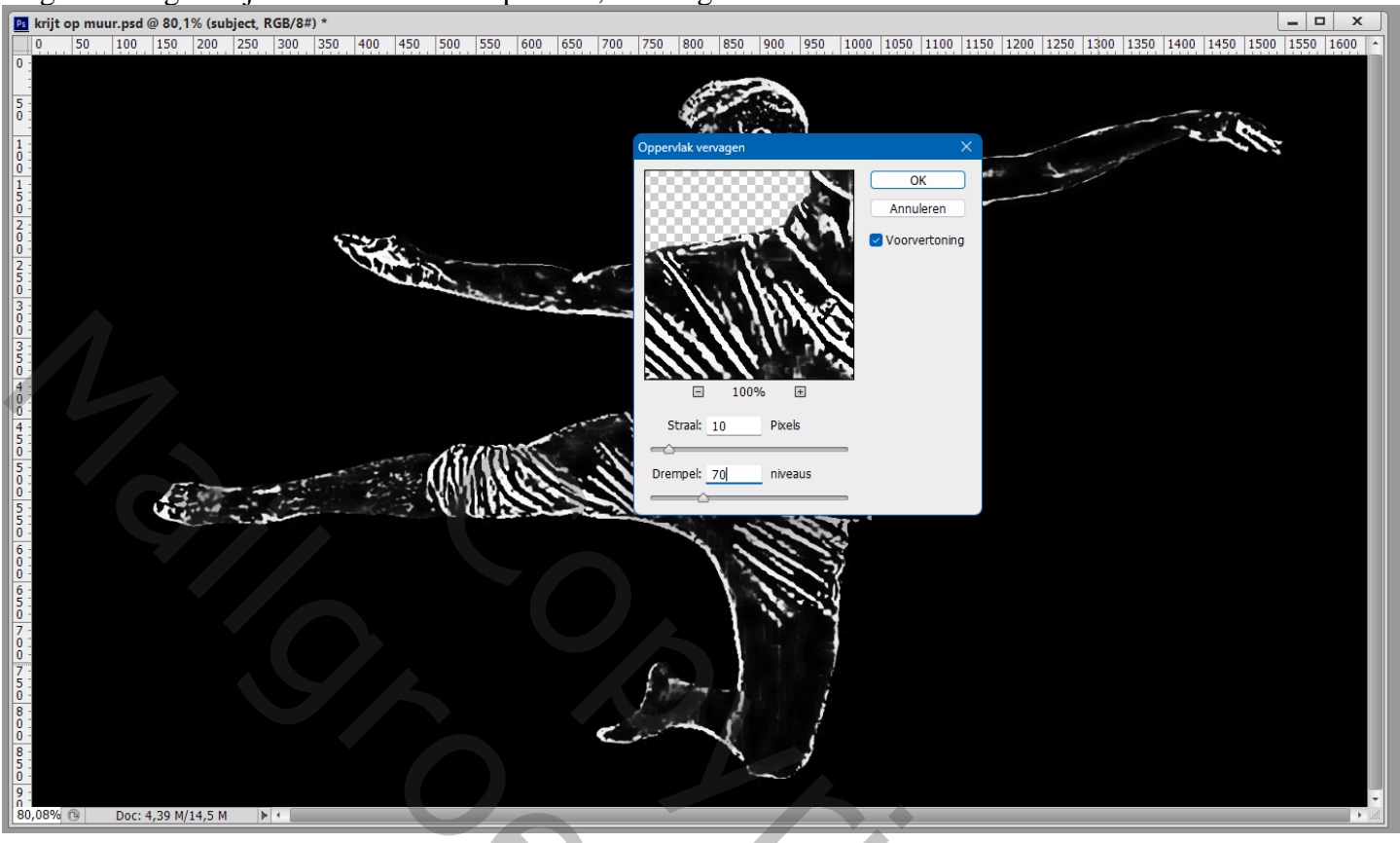

Geef laag "subject" laagstijl 'Lijn': 2 px of meer ; Binnen; Normaal; 80 % ; wit De laag "subject" selecteren samen met de zwarte laag eronder : omzetten in één Slim Object; noem de laag weer "subject"

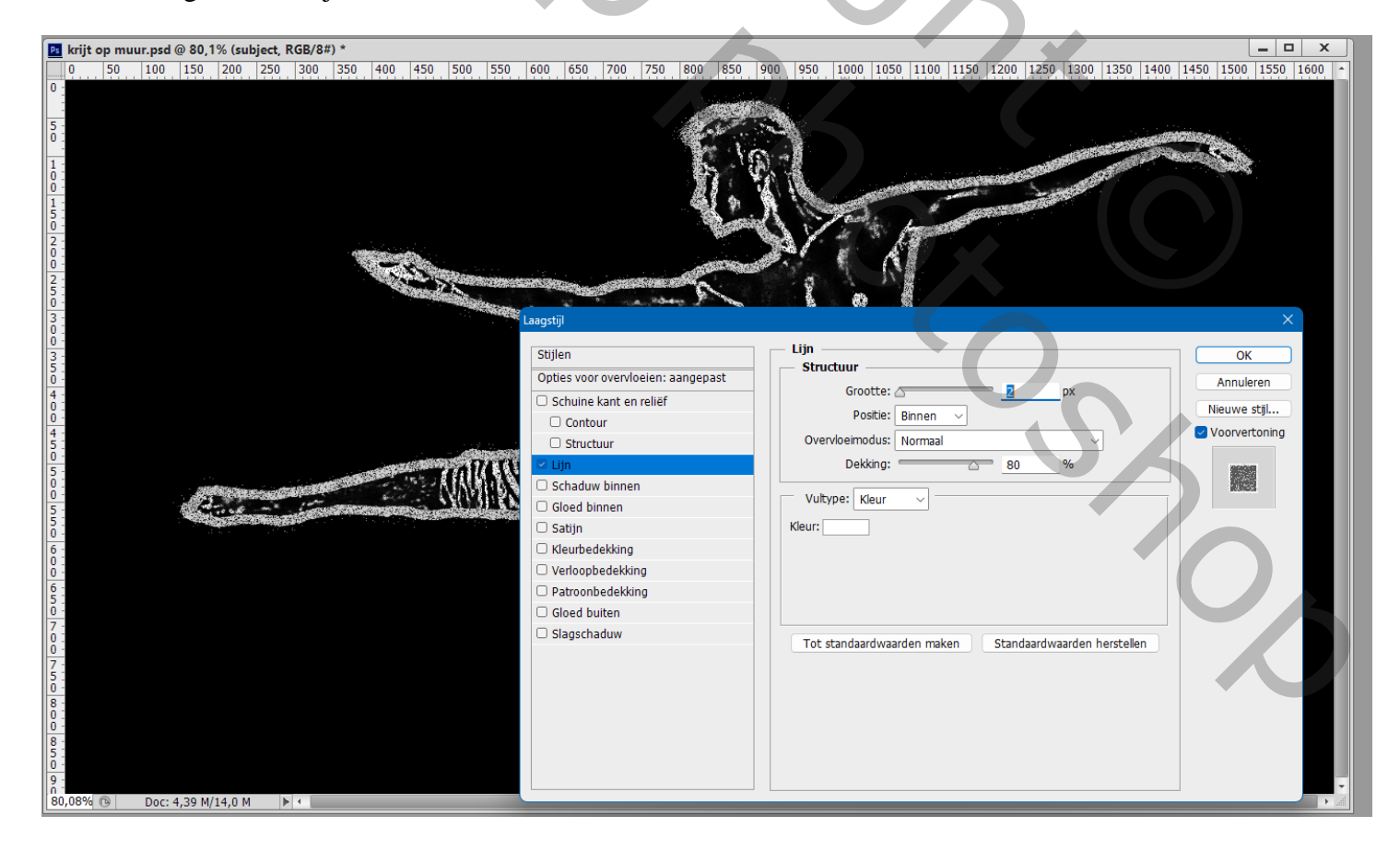

De laag "subject" op onzichtbaar zetten

Dupliceer de achtergrond laag met stenen muur (Ctrl + J) ; noem die laag "verplaatsen"

klik op de laag "verplaatsen" Ctrl + Shift + U

Voeg een Aanpassingslaag 'Niveaus' toe : 27 ; 1,00 ; 160

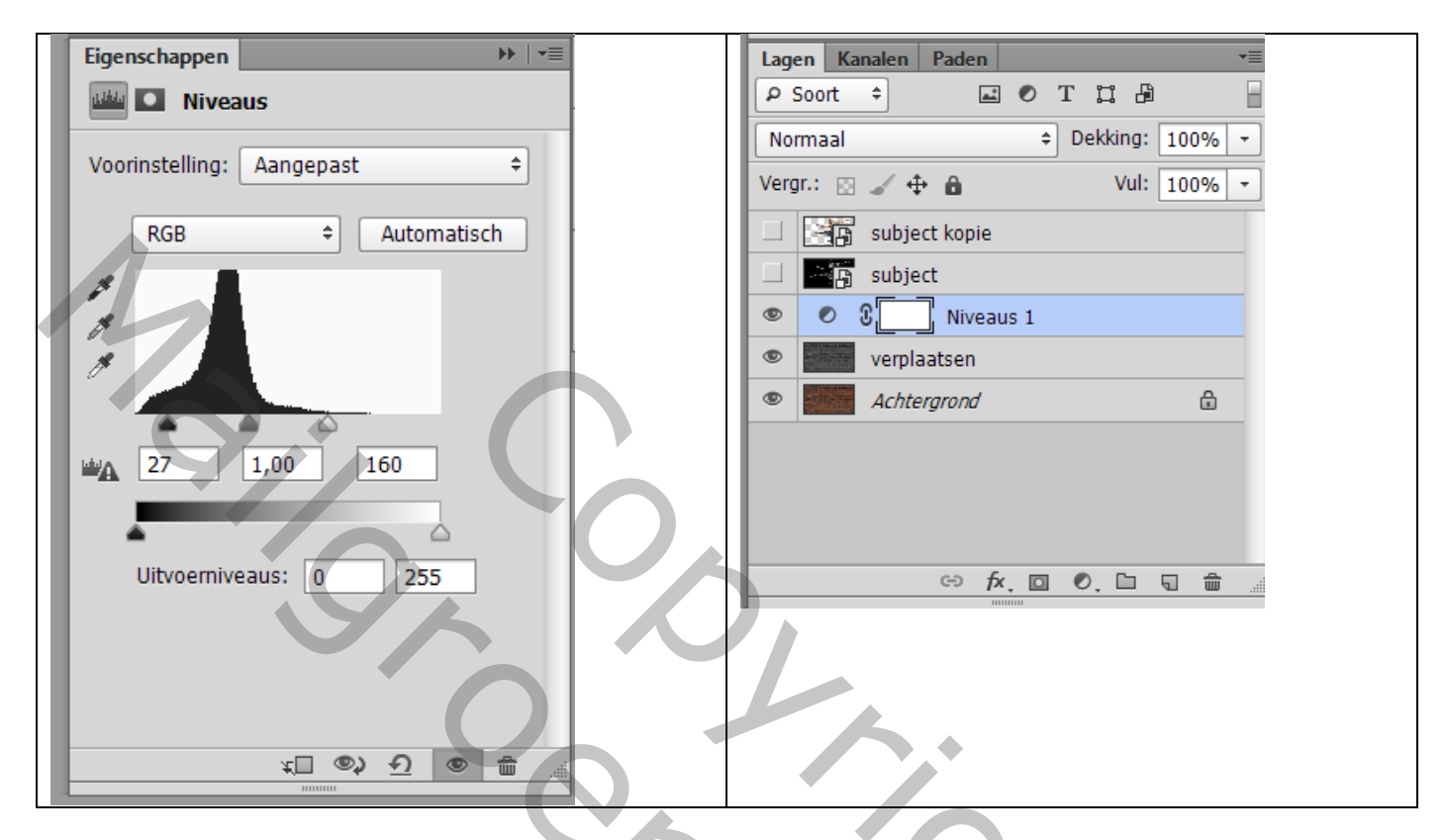

Nog voor laag "verplaatsen" : Filter  $\rightarrow$  Vervagen  $\rightarrow$  Gaussiaans vervagen met 2 px

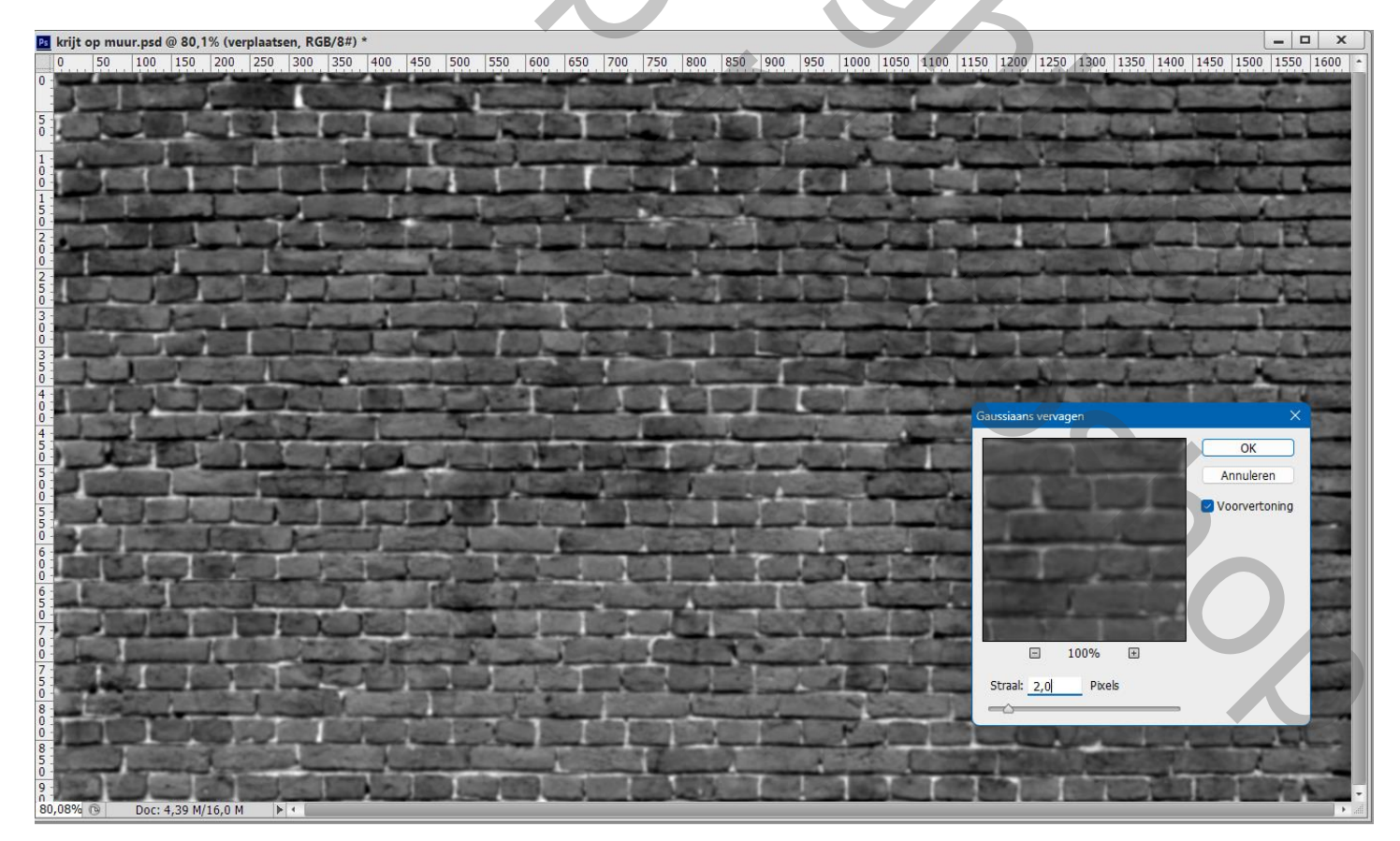

Ga naar Bestand  $\rightarrow$  Opslaan als... sla dit bestand op als "verplaatsen.psd" op een plaats waar je dit bestand gemakkelijk kan terugvinden ; De laag "verplaatsen" mag je verwijderen

Laag "subject" zichtbaar en actief maken: Filter → Vervorm → Verplaatsen = 4 ; 4 ; Uitrekken tot passend; Hoekpixels herhalen

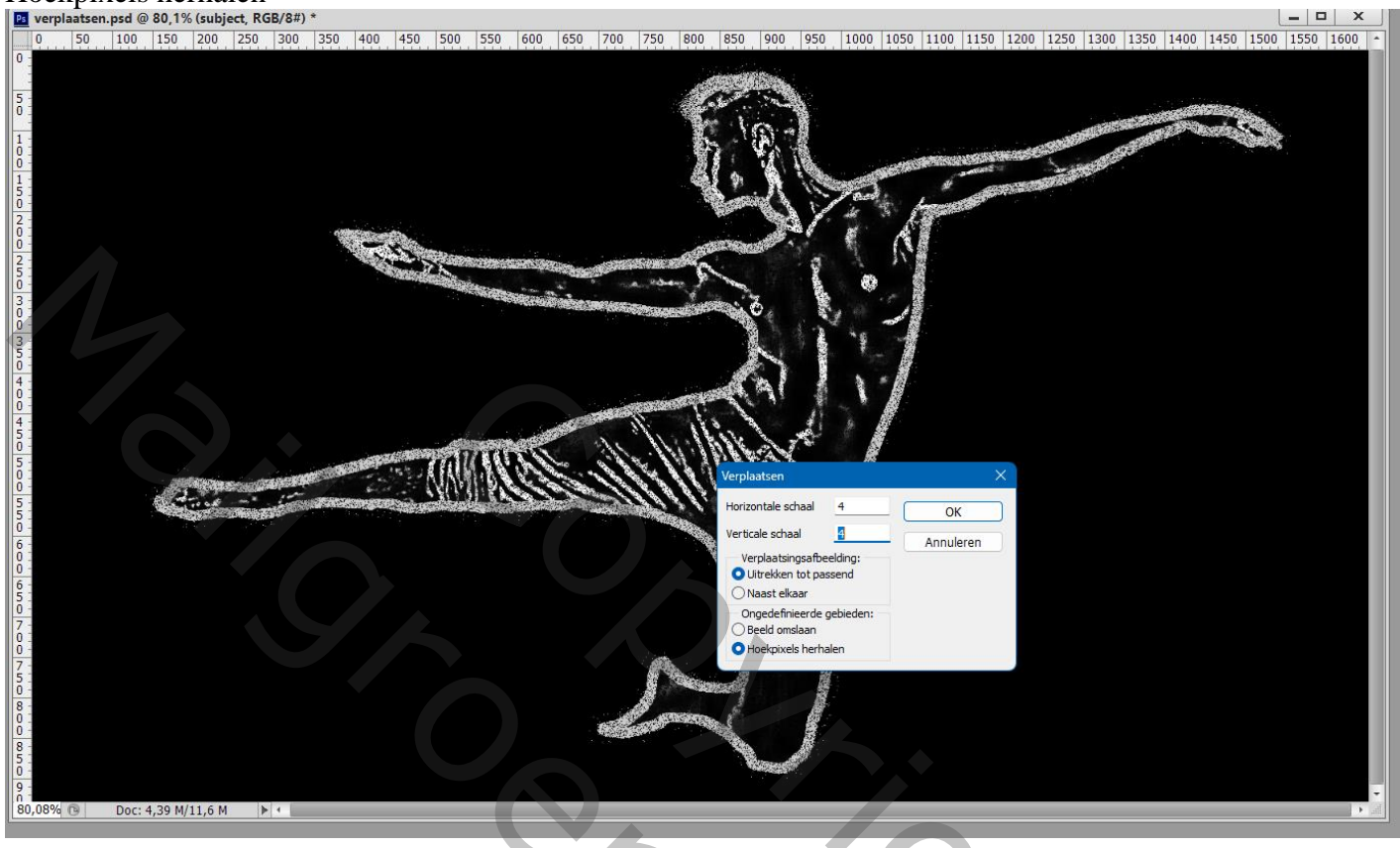

Blader nu naar het bestand "verplaatsen.psd" en klik op openen Nog voor laag "subject" : modus = Bleken

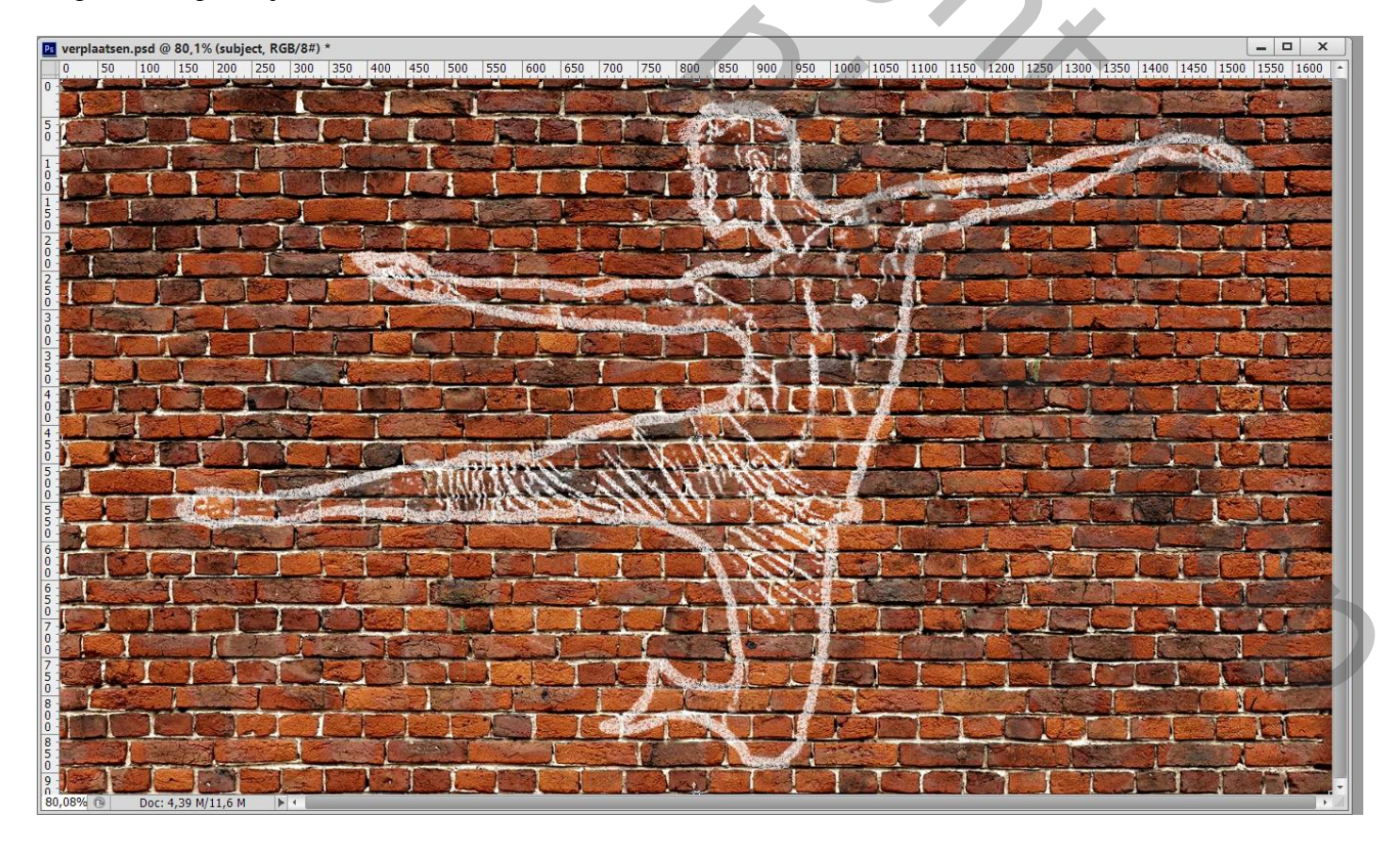

## Dubbelklikken op de laag "subject": Opties voor Overvloeien, Onderliggende laag, de zwarte schuiver op 50 zetten Deze laag : de zwarte schuiver op 30 zetten

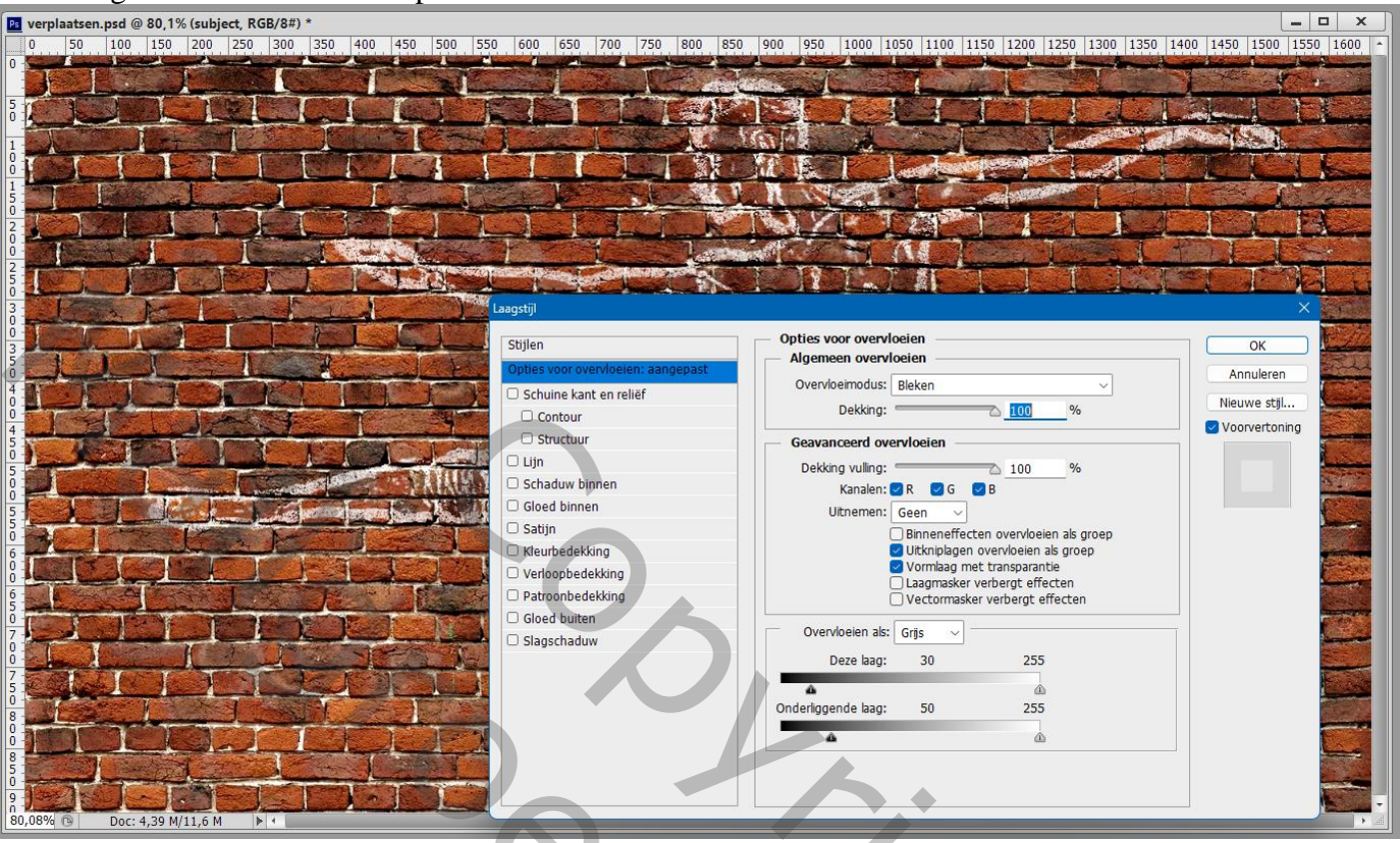

Bovenste laag "subject kopie" zichtbaar en actief maken: voeg een laagmasker toe Op het laagmasker trek je een zwart wit Lineair Verloop;

Kort Verloop vanuit het midden van het subject trekken naar links, volg de richting/stand van het subject

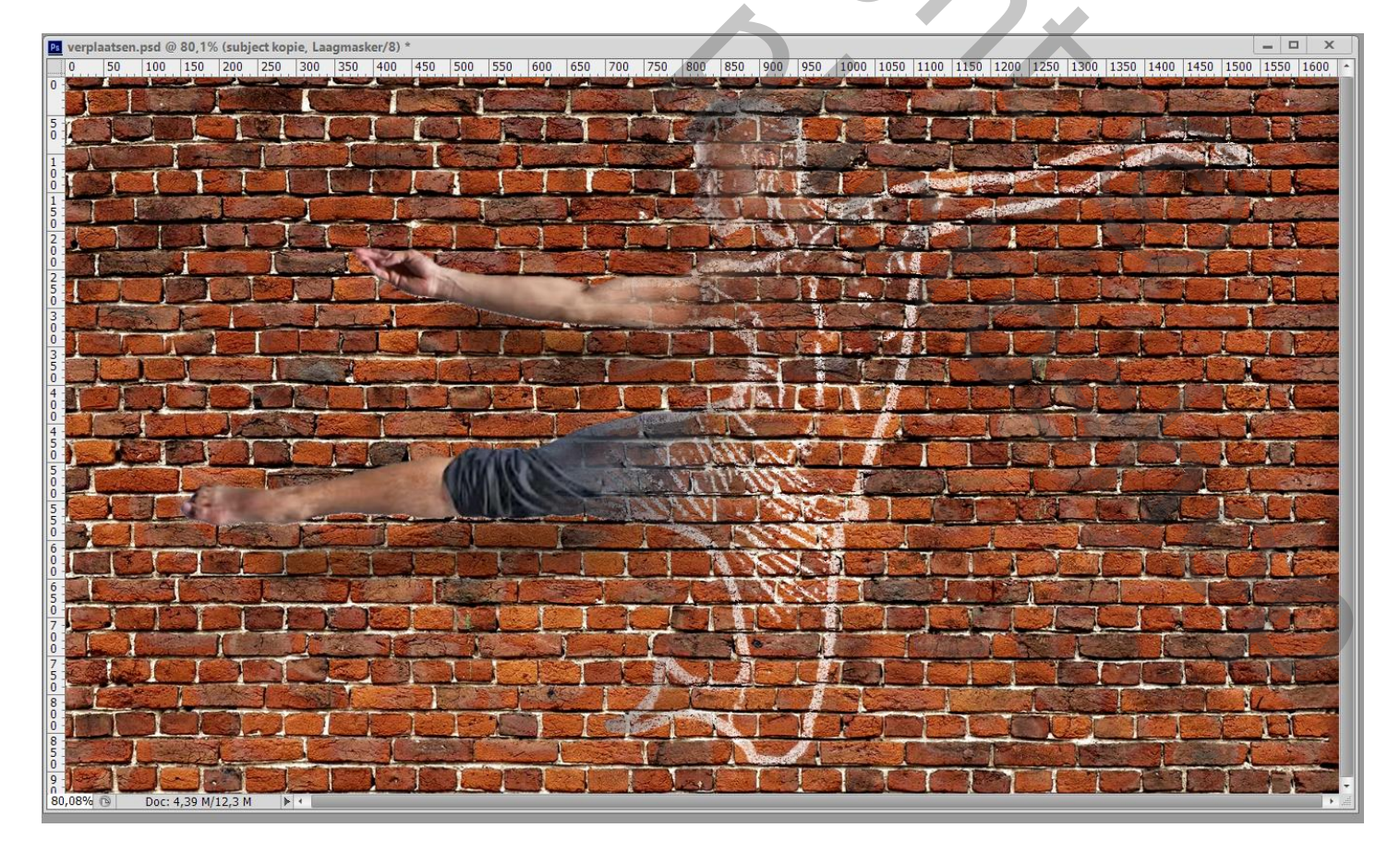

Het laagmasker van die laag sleep je naar de laag "subject" eronder (Alt toets ingedrukt houden) Laagmasker van de laag "subject" omkeren (Ctrl + I) De laag Niveaus kan je behouden of verwijderen.

| Lagen Kanalen                                                                                                    | Paden                           |   |
|----------------------------------------------------------------------------------------------------|---------------------------------|---|
| ₽ Soort ≑                                                                                                    | 🖬 🖉 T 💢 🛱                       | Ξ |
| Bleken                                                                                                    | Dekking: 100%                   | - |
| Vergr.: 🖂 🧹 💠                                                                                                    | ▲ Vul: 100%                     | - |
| • 3751                                                                                                    | subject kopie                   |   |
| • 550                                                                                                    | subject 🗐 🛇                     | - |
|                                                                                                    | Slimme filters                  |   |
| © Verp                                                                                                    | aatsen 족                        | E |
| • • 3                                                                                                    | Niveaus 1                       |   |
| Achter     Achter     Ach | grond 🔒                         |   |
|                                                                                                    |                                 |   |
|                                                                                                    |                                 |   |
|                                                                                                    |                                 |   |
|                                                                                                    | · · · fx. 이 · · · · · · · · · · |   |

Opmerking : de laagmaskers kan je nog aanpassen met zwart of wit penseel met passende dekking.